【础实例)1 魔棒使用

目的 制作如图 1.1 所示沙漠之花图像效果。 要点:用选择工具将图像的部分选取以便和 其余图像组合是图像编辑中最常用 的方式,其操作简单而使用。本例将 介绍如何实现不同图像的组合编辑。

沙漠之花

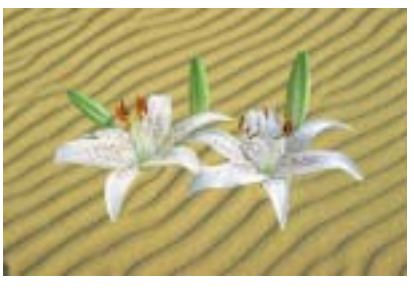

图 1.1 沙漠之花

操作步骤

1.在 Photoshop 窗口的空白处双击鼠标,出现 Open 对话框。从对话框中打开 EASTER.jpg 图像文件,如图 1.2 所示。

2.在工具箱中选择 Magic Wand Tool
( 魔棒工具 ),在工具栏选项中将 Tolerance
设为 40。

●说明:此处设置 Tolerance 可以更改魔棒 工具在选择区域时对色彩的敏感度,数值越 小敏感度越强。

3.在图像中黑色区域点击,将大部分
黑色区域选中,如图 1.3 所示。

4.继续使用 Magic Wand Tool,按住 Shift 键将绿色的花茎部分图像添加入选区 内,如图 1.4 所示。

5.单击选择工具箱上的 Lasso Tool( 套 索工具 ),将其选中,同时按住 Shift 键在图 像将除了花的图像之外的其余小部分图像 选中,添加到选区中,操作如图 1.5 所示。

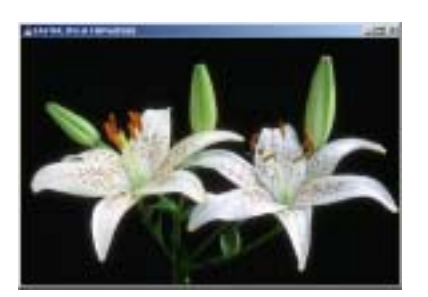

图 1.2 花原始图象

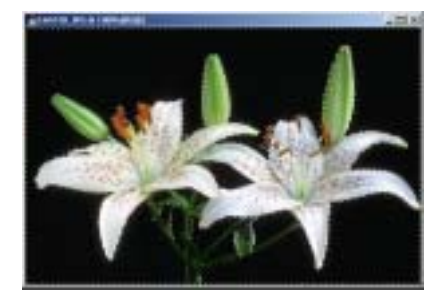

图 1.3 使用魔术棒选择

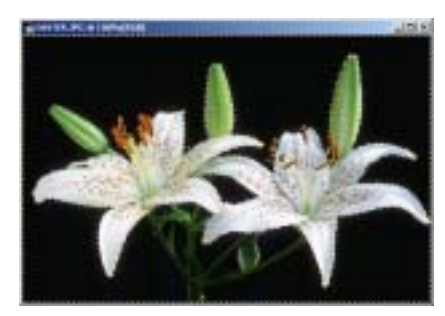

图 1.4 进一步选择

## 第三篇 使用选择工具

## 新概念百例 43

6 .单击 Select 菜单 ,选择 Inverse 命令, 将选取反选,就可以将花的图像选中,以备 以后的操作使用。

7. 双击 Photoshop 窗口其余的空白区 域,调出 Open 对话框,在其中将 desert.jpg 文件打开,如图 1.6 所示。

8.回到花的图像中,确认花图像选区 不要被破坏。

9.单击工具箱上的 Move Tool(移动 工具),在花的图像中,按住鼠标左键将选 区部分的图像拖至沙漠图像中。

①注意:这时 Layers 面板中会自动生成一 个新的图层 Layer1。

10.继续用 Move Tool 将花的图像移动到画布中合适位置上,效果如图 1.7 所示。

11.选中 Layers 面板,在面板中单击 Backgroud 图层,将其选中。

①注意:这里的图层选择是必要的操作, 因为以下的操作都是针对Backgroud图层编 辑的,如果缺少图层选择的操作,则会使我 们所需制作的图像面目全非。

12.单击工具箱上的 Elliptical Marquee Tool(椭圆选框工具),将其选中,在图像 中一朵花的底部拖出一个椭圆形的选区,如 图 1.8 所示。

13 选择 Filter |选择 Distort ,选择 Pinch 命令,出现 Pinch 滤镜的编辑对话框。在对 话框中设置 Amount 为 100%,然后单击 OK 按钮确认,为沙漠图像添加挤压效果。

14 .使用一次 Pinch 滤镜的效果不过明 显。选择 Filter 菜单,在最上方选择 Pinch 命令,再次对选区使用挤压滤镜效果。 砂技巧:滤镜菜单中的第一个命令的功能 是重复上一次滤镜,这样可以让使用者更快

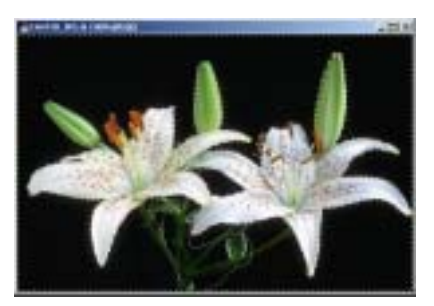

图 1.5 套索工具修整选区

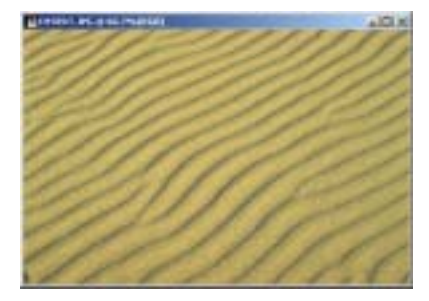

图 1.6 沙漠原始图像

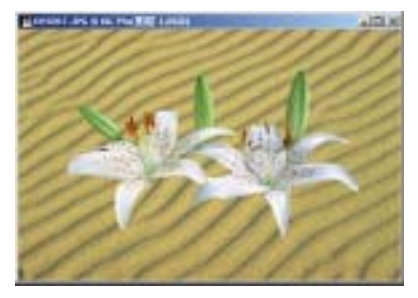

图 1.7 添加花的图像

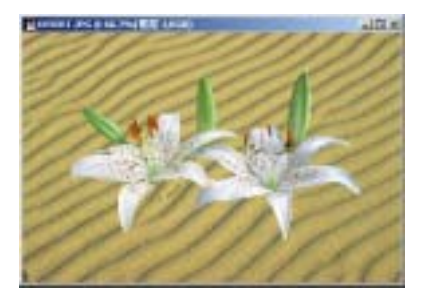

图 1.8 建立椭圆选区

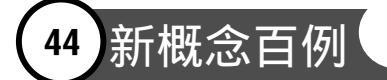

捷的反复使用滤镜。上述操作也可以使用 Ctrl+F来完成。

15.在画布中,使用鼠标拖动将椭圆 选区移动到另一朵花底部的位置,如图 1.9 所示。

16.同样选择 Filter 菜单,应用其中的 Pinch 命令,连续使用三次,直到达到满意 效果为止。

17.使用 Ctrl + D 取消选区,就可以得 到最终的效果。

## 入门 · 创作 · 提高 Photoshop7.0

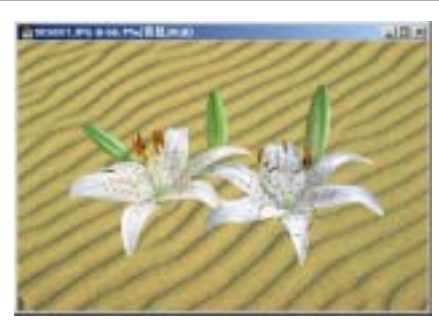

图 1.9 修饰另一朵花

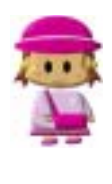

本例中主要介绍 Magic Wand Tool( 魔棒工具)和其他选择工具的使用,其中 Magic Wand Tool 的使用及技巧是学习的重点。Magic Wand Tool 可以将相同或者相近颜 色的,并且相互连接的区域一次选中,常用于有分明色彩界限的图像的选取。